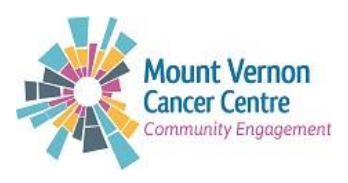

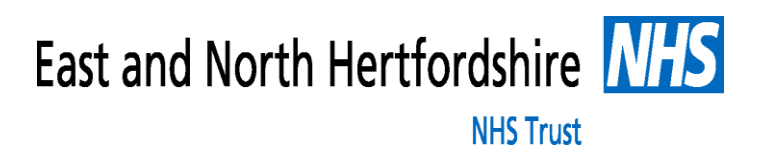

# The Volunteer Passport Programme Step by Step Guide

### Step 1

In your browser type the e-learning for Healthcare address: <u>www.e-lfh.org.uk</u> Register for the training by: Clicking on **Register / Log in** on the top right hand

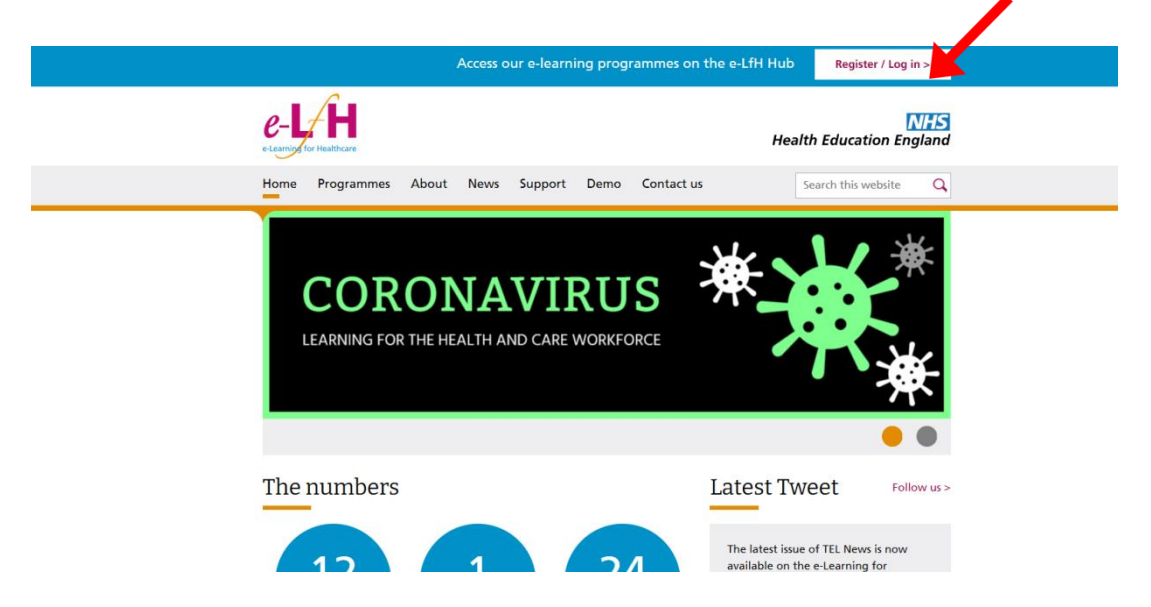

### Step 2

#### Click Register again

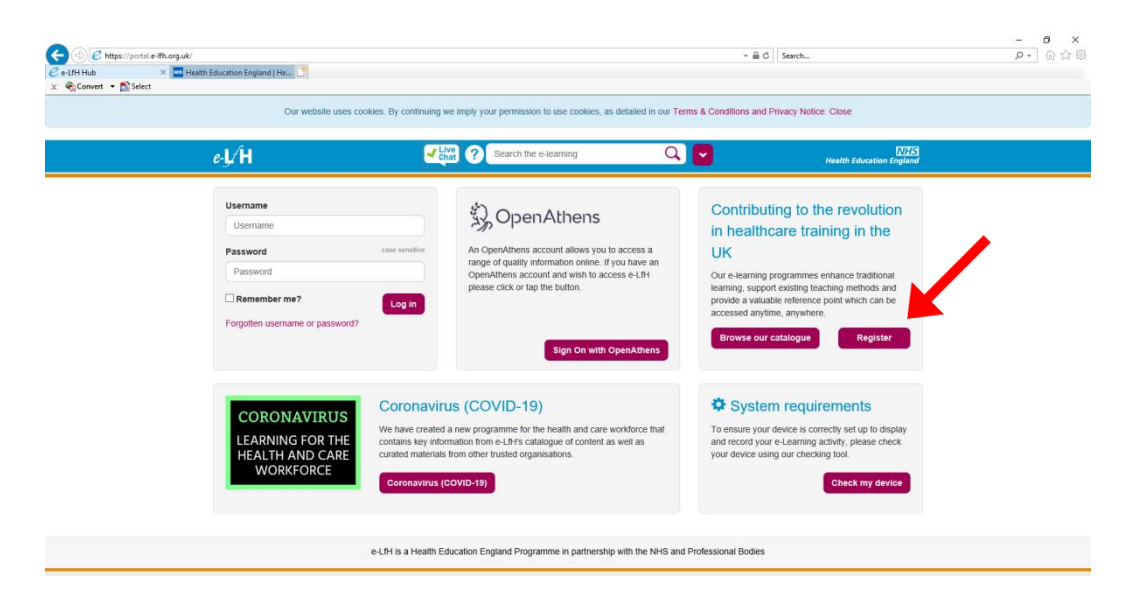

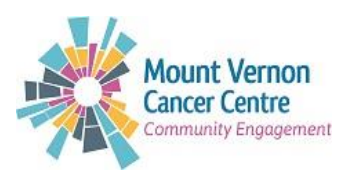

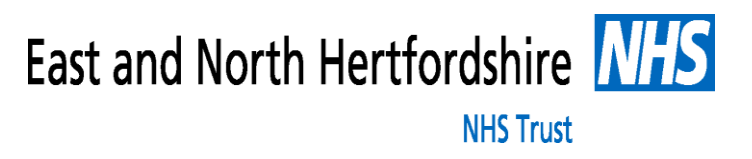

Select: I am an active volunteer or I am interested in volunteering and Continue

| e-J⁄H                                                                                                    | Live Chat Search the e-learning                                                | Q 🔽                                     | N/HS<br>Health Education England   |
|----------------------------------------------------------------------------------------------------|--------------------------------------------------------------------------------|-----------------------------------------|------------------------------------|
|                                                                                                    |                                                                                |                                         | Home                               |
| Registration                                                                                                    |                                                                                |                                         |                                    |
| About you                                                                                                    | I am a volunteer or I am interested                                            | in volunteering                         |                                    |
| I am registering for access to COVID-19     resources     Work in a Dental Practice or University     Dental School that provides NHS care                     | This option is for individuals who are activities relevant training materials. | ety volunteering or interested in becom | ing a volunteer and wish to access |
| <ul> <li>I am a care worker or hospice worker</li> <li>I work within the Social Care Sector in<br/>England and have a MMDS-SC registration<br/>code</li> </ul> |                                                                                |                                         | Continue                           |
| I am eligible for an OpenAthens account     I am a student or student tutorisupervisor                                                                         |                                                                                |                                         |                                    |
| <ul> <li>I am an active volunteer or I am interessed in<br/>voluntering</li> <li>None of the above apply to me</li> </ul>                                      |                                                                                |                                         |                                    |
| e-LfH is a He                                                                                                    | alth Education England Programme in partnership wi                             | th the NHS and Professional Bodies      |                                    |
| © e-Learning for Healthcare 2020<br>Terms and conditions<br>Privacy Policy<br>Accessibility                                                                    |                                                                                |                                         |                                    |

#### Step 4

Register your details. Make sure you type inside the box for: First name, Last name, secondary email address if you have another email address, otherwise leave it blank. For Country, type or select 'England' and then Region, you could select London unless you are in a different region.

For Job Role (Staff Group): Type Volunteer and you will get a list to select from; Make sure you select **Volunteer (Health)**. Under Organisation Name: Type: **MVCC** and click **Register** 

| e-L⁄H                   | Chat ? Search the e-learning                     | 19 🔍 🔽                                           | NHS<br>Health Education England |
|-------------------------|--------------------------------------------------|--------------------------------------------------|---------------------------------|
|                         |                                                  |                                                  | Home                            |
| Registration Details    |                                                  |                                                  |                                 |
| Your details            |                                                  |                                                  |                                 |
| Email address           |                                                  | Secondary email address                          |                                 |
| mrstmmorris@hotmail.com |                                                  |                                                  |                                 |
| First name              |                                                  | Preferred name                                   |                                 |
|                         |                                                  |                                                  |                                 |
| Last name               |                                                  | Country                                          |                                 |
|                         |                                                  | Select Country                                   | •                               |
|                         |                                                  |                                                  |                                 |
| Your Current Role       |                                                  |                                                  |                                 |
| Job Role (Staff Group)  |                                                  |                                                  |                                 |
|                         |                                                  |                                                  | Ψ                               |
| Organisation Name       |                                                  |                                                  |                                 |
|                         |                                                  |                                                  |                                 |
|                         |                                                  |                                                  |                                 |
|                         |                                                  |                                                  |                                 |
|                         |                                                  |                                                  | Register                        |
|                         |                                                  |                                                  | _                               |
|                         | e-LfH is a Health Education England Programme in | partnership with the NHS and Professional Bodies |                                 |

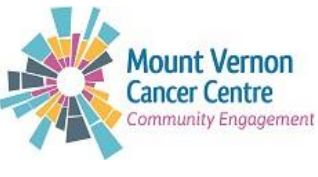

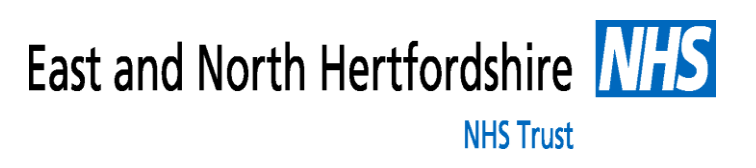

Log into **your** email account. You will receive a confirmation e-mail with your username and password. You will need the user name to log in to the website.

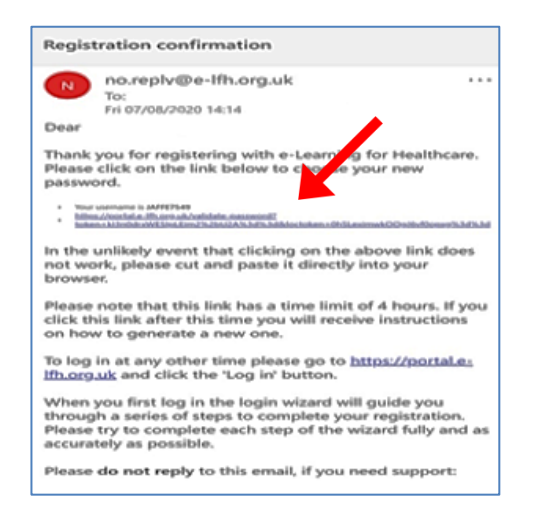

Click email link to create a new password

| e-I∕H                                                | Chat ? Search the e-learning                                           | Q 🔽                                   | NHS<br>Health Education England |
|------------------------------------------------------|------------------------------------------------------------------------|---------------------------------------|---------------------------------|
|                                                      |                                                                        |                                       | Home                            |
| Password Maintenance                                 |                                                                        |                                       |                                 |
| Change Password                                      |                                                                        |                                       |                                 |
| Password must be a minimum<br>Password cannot match. | of 8 characters, must contain at least one numeric, at least one upper | r case AND one lower case alphabetica | al characters. The Username and |
| New password                                         |                                                                        |                                       |                                 |
| Confirm new password                                 |                                                                        |                                       |                                 |
| Confirm password                                     |                                                                        |                                       |                                 |
|                                                      |                                                                        |                                       | Change Password                 |
|                                                      |                                                                        |                                       |                                 |

### Step 6

Log in with generated username and new password that you have just created

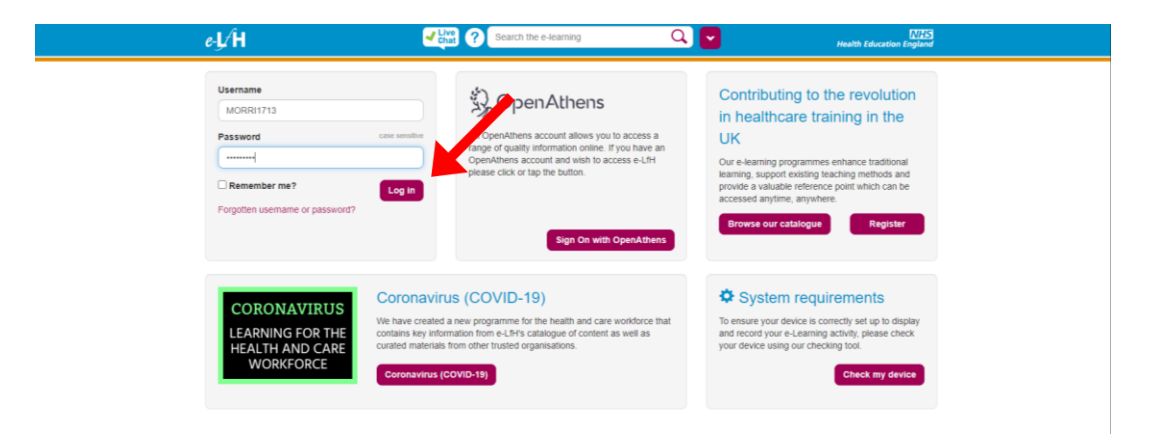

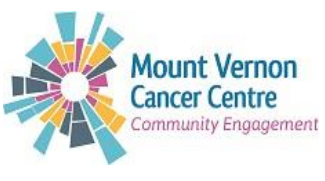

East and North Hertfordshire NHS Trust

### Step 7

You will be prompted to read through and accept the terms and conditions.

| e- | _ H                                                                                                    | Search the e-learning                                                                                                    | ц <u>с</u>                                                                           | Health Education England                                   |
|----|----------------------------------------------------------------------------------------------------|----------------------------------------------------------------------------------------------------|--------------------------------------------------------------------------------------|------------------------------------------------------------|
| We | elcome Zee   Log Out                                                                                                    |                                                                                                    |                                                                                      |                                                            |
|    |                                                                                                    |                                                                                                    |                                                                                      |                                                            |
|    | Login Wizard                                                                                                    |                                                                                                    |                                                                                      |                                                            |
|    |                                                                                                    |                                                                                                    |                                                                                      |                                                            |
|    | Please complete the following steps to ensure                                                                                                    | the initial set up of your account is fully complete.                                                                                                    |                                                                                      |                                                            |
|    | Terms & Conditions and Privacy Notice                                                                                                    | e for uk                                                                                                    |                                                                                      |                                                            |
|    |                                                                                                    | o i o minorg.uk                                                                                                    |                                                                                      |                                                            |
|    | The e-LfH Hub terms and conditions the Hub.                                                                                                    | een updated. You are required to accept these new Te                                                                                                    | erms and Conditions before you are                                                   | e able to continue to use                                  |
|    | Please read the Terms and Conditions below                                                                                                    | w and click the 'I accept these Terms and Conditions'                                                                                                    | button.                                                                              |                                                            |
|    | I accept these Terms and Conditions                                                                                                    |                                                                                                    |                                                                                      |                                                            |
|    |                                                                                                    |                                                                                                    |                                                                                      |                                                            |
|    | also made this text publicly available on the e-L.                                                                                                    | fill web site in the interests of transparency and updated<br>orded in ord format if required. As a Lift is part of Health                                                            | based on the GDPR EU article29 Wo<br>Education England (HEE) you can y               | rking Party which comes into                               |
|    | notice here.                                                                                                    | unequire di la part or rieguired. As e-cirri is part or rieguire                                                                                                    | r Education England (FIEE), you can t                                                | iew the updated HEE privacy                                |
|    | If you have any queries about any aspect of the                                                                                                    | ese terms and conditions, please contact enquiries@e-Ifn                                                                                                    | 1.org.uk.                                                                            |                                                            |
|    | Using e-lfh.org.uk                                                                                                    |                                                                                                    |                                                                                      |                                                            |
|    | e-Ifh.org.uk is a collection of online resources pl<br>use and viewing. Use of this resource is dependent                                                    | rovided as part of the Health Education England e-Learn<br>dent on acceptance of these Terms & Conditions.                                                                            | ing for Healthcare programme and is                                                  | maintained for your personal                               |
|    | You agree to use this site only for lawful purpos<br>party. Such restriction or inhibition includes, with<br>transmission of obscene or offensive content or | es, and in a manner that does not infringe the rights of, of<br>hout limitation, conduct which is unlawful, or which may h<br>disruption of normal flow of dialogue within this site. | or restrict or inhibit the use and enjoyr<br>harass or cause distress or inconvenion | nent of this site by any third ence to any person, and the |
|    | a anomasion of obsectic of one have content of                                                                                                    | an approximation of the organization of the organization of the state.                                                                                                    |                                                                                      |                                                            |

### Step 8

Please set two security questions. This will enable you to reset your password in future if required. Click **Save Security Questions** 

| Security Q    | uestions                                                                                                    |
|---------------|----------------------------------------------------------------------------------------------------|
| These secur   | ty questions can be used to help you to log in if you forget your password.                                                  |
| Please be re  | assured that anything you enter on this page is encrypted and will not be visible to anyone, including e-LfH administrators. |
| e-LfH will on | y use this information to help you to log in to the e-LfH Learning Portal.                                                   |
|               | Please select your first question                                                                                            |
|               | Please select a question                                                                                                    |
|               | Please provide your answer                                                                                                   |
|               |                                                                                                    |
|               | Please select your second question                                                                                           |
|               | Please select a question                                                                                                    |
|               | Please provide your answer                                                                                                   |
|               |                                                                                                    |
|               | Save Security Questions                                                                                                    |

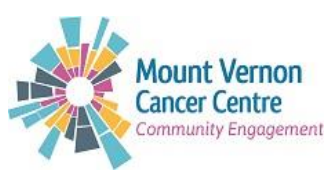

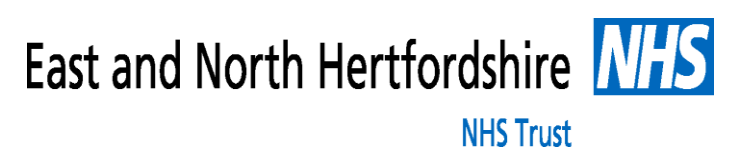

To ensure that the e-learning works correctly, you will be asked to run a technical checker to check your device and highlight any potential issues. Click **Check my device** to get started.

| Technical Check |                                                                                                    |
|-----------------|----------------------------------------------------------------------------------------------------|
| *               | To ensure your device is a transfer of the provident of the provident of t |
|                 | Complete Registration                                                                                                    |

### Step 10

The resulting page will provide guidance on any changes you need to make, or confirm that your device has passed all technical checks. Click **Continue** to proceed.

| Technical Checker                                                             |          |
|-------------------------------------------------------------------------------|----------|
| Browser Checks                                                                |          |
| All the technical checks have passed.                                         |          |
| Checks Performed                                                              |          |
| ✓ Cookies are enabled.                                                        |          |
| ✓ Adobe Reader is enabled.                                                    |          |
| ✓ Your web browser supports the HTML 5 features video and canvas.             |          |
| ✓ Your web browser supports Scalable Vector Graphics (SVG).                   |          |
| ✓ A screen resolution with a width of at least 1000 pixels has been detected. |          |
| ✓ Javascript is enabled.                                                      |          |
| You are using the web browser Chrome version 80.                              |          |
| Platform: Windows                                                             |          |
|                                                                               | Continue |

## Step 11

Please confirm your details are correct and then click on **Save Changes** or **Existing Details Correct** depending on what is appropriate. Once saved, click on the **Home** button on the bookmarks bar.

| e-J/H                                   | 1                  | - | that ? Search the e-learning                                                                                                    | Q             |                    | Healt         | h Education | NHS<br>England |  |
|-----------------------------------------|--------------------|---|----------------------------------------------------------------------------------------------------|---------------|--------------------|---------------|-------------|----------------|--|
| Welcom                                  | ne Tracy   Log Out |   | Home                                                                                                    | ly e-Learning | My Account +       | My Activity 👻 | *           | ۹              |  |
|                                         |                    |   |                                                                                                    |               |                    |               |             |                |  |
| lob Role                                |                    |   |                                                                                                    |               |                    |               |             |                |  |
| This Role                               |                    |   |                                                                                                    |               |                    |               |             |                |  |
| Job Role (Staff Group)                  |                    |   |                                                                                                    |               |                    |               |             |                |  |
| Volunteer (Administrative and Clerical) |                    |   |                                                                                                    |               |                    | <b>*</b>      |             |                |  |
| Grade                                   |                    |   | Primary Specialty                                                                                                    |               |                    |               |             |                |  |
| Not applicable                          |                    | • | Not Applicable                                                                                                    |               |                    | •             |             |                |  |
| Place Of Work                           |                    |   |                                                                                                    |               |                    |               |             |                |  |
| Unknown location (Unknown)              |                    |   |                                                                                                    |               |                    | Y             |             |                |  |
| Start Date                              | End Date           |   | Additional Responsibilities                                                                                                    |               |                    |               |             |                |  |
| 15 Apr 2020                             | <b></b>            |   | <ul> <li>Caldicott Guardian</li> <li>Information Governance Professional</li> <li>Information Security and Risk Professi</li> <li>SIRO</li> </ul> | ional         |                    |               |             |                |  |
|                                         |                    |   | Save C                                                                                                    | hanges Ex     | isting Details Cor | rect          |             |                |  |

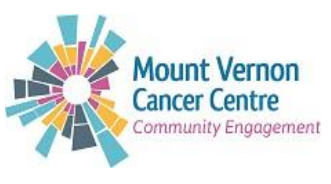

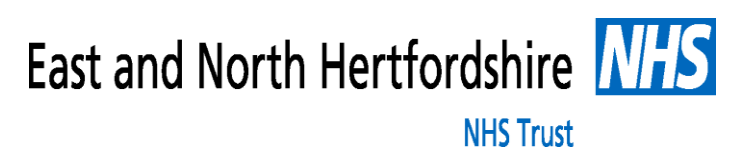

From the Home page, go to My Account then Reporting Permissions

| e-L/Ĥ                                       | 🕜 Search the e-Jearning 🔍 🔽 Health Education England                                                     |
|---------------------------------------------|----------------------------------------------------------------------------------------------------|
| Welcome Tracy   Log Out                     | Home My e-Learning My Account - My Activity - 🌟 🍢                                                        |
| My e-Learning                               | Personal Details<br>Wew full catalogue Employment Details<br>Change Password                             |
|                                             | Additional Security<br>Enrolment                                                                         |
| Volunteer<br>Learning Pass                  | Aporting Permissions otranai.com<br>External Systems<br>Unknown location   Update                        |
| (vitr)                                      |                                                                                                    |
| We have created a new programme for the bea | My Statistics - Last 12 Months                                                                           |
| EXAMING<br>FOR THE Coronavirus (COVID-19).  | Init and care workdore that contains key internation<br>rated materials from other trusted organisations |

### Step 13

Enter the username of the MVCC volunteering account as **\*\*\*\*######** – Click **Find**- this will show you our details

| e·l/H                                                                                                    | Search the e-learning                                                                                    | Q 🔽                                     | WHS<br>Health Education England     |
|----------------------------------------------------------------------------------------------------|----------------------------------------------------------------------------------------------------|-----------------------------------------|-------------------------------------|
| Welcome Tracy   Log Out                                                                                                    | Home                                                                                                    | My e-Learning My Account                | - My Activity - ★ 🖤                 |
| Reporting Permissions                                                                                                    |                                                                                                    |                                         |                                     |
| Users who can report on yo<br>Add a user<br>To give another user access to re<br>person decty - e_14-IN will not pro<br>Username<br>LERPI441<br>Users with permission to report<br>No reporting users. | put on your learning activity, ends the resemance in to the box<br>vide you with their username.<br>Find | below and select "Find" You should obto | ain their usemame by contacting the |
| Users you can report on<br>The following users have given yo                                                                                                    | ou permission to report on their learning activity.                                                      |                                         |                                     |
| No users are reporting to you.                                                                                                    | one reporta-                                                                                             |                                         |                                     |

### Step 14

Once Mount Vernon details appear, click Add User and return to home page

| Reporting Permissions                                                                                                    |
|----------------------------------------------------------------------------------------------------|
| Users who can report on you                                                                                                    |
| Add a user<br>To give another user access to report on your learning activity, enter their username in to the box below and select 'Find'. You should obtain their username by contacting the<br>person directly – e-LRH will not provide you with their username. |
| Name<br>Email Address: volunteeringmvcc.enh-tr@nhs.net<br>User Category: Admin & Clerical worker<br>Place of Work: MOUNT VERION CANCER CENTRE                                                                                                    |
| Add User Tancel                                                                                                    |
| Users with permission to report on you                                                                                                    |
| No reporting users.                                                                                                    |
| Users you can report on                                                                                                    |

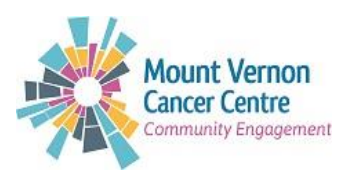

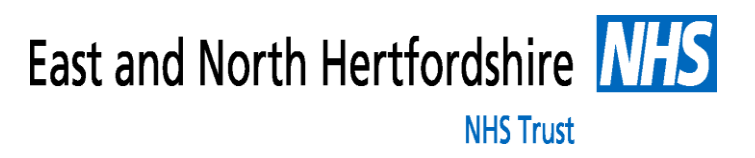

From the e-Leaning for Health home page, go to My Account and select Enrolment

| My e-Learning                                                                                                    | View full catalogue                                                                                       | Details<br>ent Details                                                        |
|----------------------------------------------------------------------------------------------------|----------------------------------------------------------------------------------------------------|-------------------------------------------------------------------------------|
| You are not currently enrolled on any programm<br>Select Enrolment to add programmes to y                                                                                                    | hes or applications Additional :<br>rour account Enrolment<br>Reporting I<br>External S                   | dress<br>Permissions<br>vstems                                                |
|                                                                                                    | Ur                                                                                                    | nknown location   Update                                                      |
| Coronavirus (COVID-19)                                                                                                    | M                                                                                                    | ly Statistics - Last 12 Months                                                |
| CONDUCTION<br>CONDUCTION<br>CONTINUE<br>CONTINUE<br>CO | are workforce that contains key information<br>erials from other trusted organisations —<br>Find out more | Number of sessions completed / passed                                         |
| Recent Activity                                                                                                    | D N                                                                                                    | otifications                                                                  |
| Your account has no Recent Act                                                                                                    | e                                                                                                    | e-LfH and General Data Protection<br>Regulations (GDPR)<br>22 May 2018, 12:00 |

# Step 16

Select **Regional e-learning.** From here, you can select box **The Volunteer Learning Passport (VTW)** from the list of choices. Once selected, click **Save Changes** in the bottom right-hand corner

| e-L⁄H                                                                                            | Chat ? Search the e-learning                                                                      | Q, 🔽                                                                      | NHS<br>Health Education England          |  |  |  |  |
|--------------------------------------------------------------------------------------------------|---------------------------------------------------------------------------------------------------|---------------------------------------------------------------------------|------------------------------------------|--|--|--|--|
| Welcome Tracy   Log Out                                                                          | Home                                                                                              | My e-Learning My Acc                                                      | ount 🗸 My Activity 🗸 🌟 찬                 |  |  |  |  |
| Choose which Programmes that you wish to acce<br>We advise you not to choose too much content at | ss by checking the relevant box and then use the first as some of these Programmes are extremely  | Save Changes button at the botto<br>I large and you may find it difficult | im of the screen.<br>to navigate around. |  |  |  |  |
| Search this page                                                                                 | Q Search                                                                                          |                                                                           |                                          |  |  |  |  |
| ○ Title                                                                                          |                                                                                                   |                                                                           |                                          |  |  |  |  |
| Coronavirus Pandemic (COVID-19)                                                                  |                                                                                                   |                                                                           | Select all 🗌                             |  |  |  |  |
| Secondary Care - Medical                                                                         |                                                                                                   |                                                                           | Select all 🗌                             |  |  |  |  |
| <ul> <li>Primary, Social and Mental Healthcare</li> </ul>                                        |                                                                                                   |                                                                           | Select all 🗌                             |  |  |  |  |
| Allied Health Professionals                                                                      |                                                                                                   |                                                                           | Select all                               |  |  |  |  |
| Y Public Health                                                                                  |                                                                                                   |                                                                           | Select all                               |  |  |  |  |
| Maternity and Newborn                                                                            |                                                                                                   |                                                                           | Select all                               |  |  |  |  |
| ▼ Workforce-Wide or Generic                                                                      |                                                                                                   |                                                                           | Select all 🗌                             |  |  |  |  |
| Regional e-Learning                                                                              |                                                                                                   |                                                                           | Select all                               |  |  |  |  |
| 🗹 🕧 💩 Volunteer Learning Passport (VTW)                                                          |                                                                                                   |                                                                           |                                          |  |  |  |  |
| 🗌 🕧 📼 WM – Primary Care Nursing: Anaph                                                           | ylaxis (aXI)                                                                                      |                                                                           |                                          |  |  |  |  |
|                                                                                                  |                                                                                                   |                                                                           | Save Changes                             |  |  |  |  |
| e-LfH is a H                                                                                     | e-LfH is a Health Education England Programme in partnership with the NHS and Professional Bodies |                                                                           |                                          |  |  |  |  |
| © e-Learning for Healthcare 2020                                                                 |                                                                                                   |                                                                           | ****                                     |  |  |  |  |

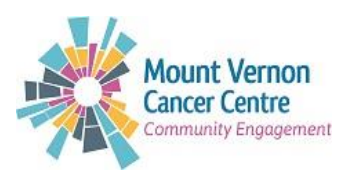

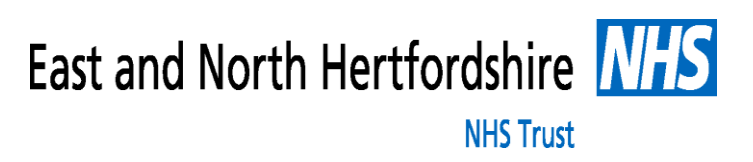

Under **My e-Learning**, you should now have access to the modules of the volunteer learning passport. There are 15 modules available to you – and you must complete the 12 mandatory modules to satisfy the requirement for your statutory/mandatory refresher training. You are welcome to complete the optional modules if you are interested.

|                                                                              |                                                              | my - manning ( ) an earlier gee |
|------------------------------------------------------------------------------|--------------------------------------------------------------|---------------------------------|
| y e-Learning > Volunteer Learning Passport (VTW)                             |                                                              |                                 |
| <ul> <li>My e-Learning</li> <li>Volunteer Learning Passport (VTW)</li> </ul> | Roles and Responsibilities of a Volunteer [updated COVID-19] | * 🗟 🕖                           |
|                                                                              | Communications for Volunteers                                | * 🗟 🕐                           |
|                                                                              | Pata Security Awareness for Volunteers                       | * 🗟 🕖                           |
|                                                                              | Conflict Resolution for Volunteers                           | * 🗟 🕖                           |
|                                                                              | Equality, Diversity and Human Rights for Volunteers          | * 🗟 🕖                           |
|                                                                              | Safeguarding Adults for Volunteers                           | * 🗟 🕖                           |
|                                                                              | K Safeguarding Children for Volunteers                       | * 🗟 🕖                           |
|                                                                              | Child Sexual Exploitation for Volunteers                     | * 🗟 🕖                           |
|                                                                              | Preventing Radicalisation (Basic Awareness) for Volunteers   | * 🗟 🕖                           |
|                                                                              | Mental Health Awareness for Volunteers                       | 4 S 🗛                           |

### Step 18

You will need to read through the instructions and then complete each section of the e-learning topic. Once completed, exit the pop-up window and complete any other required training by clicking on the course name to see the other available sessions.

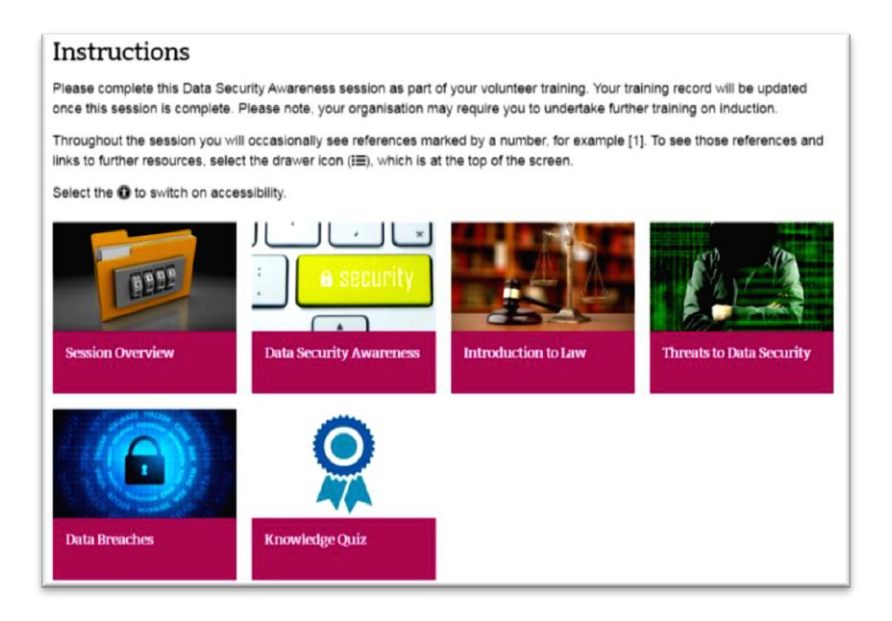

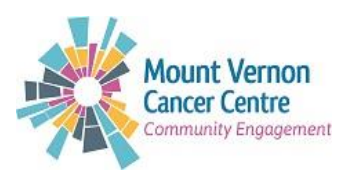

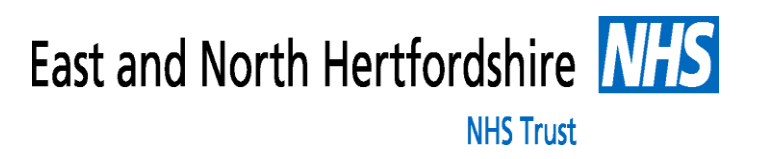

Once a course has been completed, you can access a certificate to demonstrate completion of a section via the yellow badge icon on the right-hand side.

| Panel view                                                                   | My e-Learnin                                                       | g   Full catalogue |
|------------------------------------------------------------------------------|--------------------------------------------------------------------|--------------------|
| My e-Learning                                                                |                                                                    |                    |
| <ul> <li>My e-Learning</li> <li>Wolunteer Learning Passport (VTW)</li> </ul> | Volunteer Learning Passport<br>(VTW)<br>Last accessed: 24 Apr 2020 | * 🗟 🕖              |

### Step 20

Once you have completed all 12 of the mandatory modules of the volunteer learning passport please drop us a quick email to <u>volunteeringmvcc.enh-tr@nhs.net</u> and we will be able to go on line and check your record.